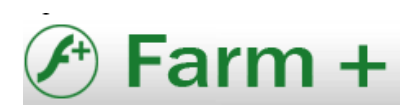

## MANUAL DE VALIDACION DE RECETAS DE MEDICACION DE ANTICONCEPTIVOS MEDICUS

Deberan ingresar a la pagina de Mis Validaciones <u>www.misvalidaciones.com</u>. con su usuario y contraseña, luego de elegir la Obra Social Medicus, presionar el boton "VALIDAR RECETA"

🗐 Mis Validaciones × (+) ← → C ▲ No seguro | www.misvalidaciones.com.ar/?dc=8496.287711503484 ☆ 🐏 🗔 8 1 1 E 🚰 Validar Receta - 0 × Busca Afiliado DNI o Nro de Credencial: 99999999 🔯 Buscar afiliado 🍃 Agregar Afiliado Afiliados encontrados Afiliado DNI Apellido y Nombre Fec.Nacimiento Sexo AFILIADO PRUEBA 01/01/2000 999999999 99999999 ✓ Seleccione ✓ Seleccione MEDICARD 999999999 15322784000 999999999 ZANONI, CATALINA -✓ Seleccione 🔓 Preserier ▼ () Salir 🚰 Validar Receta MEDICUS 7:07 PM 🕂 Inicio

Buscar el afiliado dentro del cuadro de busqueda y luego apretar el boton "SELECCIONAR"

## **IMAGEN 1**

Completar los datos de la receta como se puede ver en la siguiente imagen:

| <b>1</b> 99 | Mis Val                                                                                                    | idaciones                                                                                                    | × (+         |                                         |                                                                                                    |                    |
|-------------|----------------------------------------------------------------------------------------------------|----------------------------------------------------------------------------------------------------|--------------|-----------------------------------------|----------------------------------------------------------------------------------------------------|--------------------|
| ÷           | <ul> <li>Kontaka</li> <li>Kontaka</li></ul> | Image: Contract of the second of the second of the seco | ro   www.mis | lidaciones.com.ar/?dc=8496.287711503484 | vedencial: 99999999<br>Pecha receita: 30/12/2020<br>N <sup>9</sup> matricula: 456<br>o troquel Cantidad: 1 | A Preserior (C)    |
| +           | Inicio                                                                                                    | Validar Rece                                                                                                    | a            |                                         | MEDICUS                                                                                                    | ▼ (Ú Salir 7:09 PM |

Con el botón buscar PRODUCTO podrán hacer una búsqueda por nombre, o tipear el código de barra o troquel.

| 🛞 Mis Validaciones 🛛 🗙 🕂                         |                                                                                                    |                   |
|--------------------------------------------------|----------------------------------------------------------------------------------------------------|-------------------|
| ← → C 🔺 No seguro   www.misvalidacio             | nes.com.ar/?dc=8496.287711503484                                                                                                    | 🖈 🥐 🖬 🧕 i         |
| Gestión de Valder<br>Recetter<br>Consulta<br>Web | Receta a validar     Afiliado: AFILIADO PRUEBA Fecha Nacimiento: 2000-01-01 Credencial: 99999999     Datos de la Receta     N* receta: 0002     Fecha receta: 30/12/2020      Médico Prescriptor     Tipo matricula: MP     N° matricula: 456     Nombre del médico: PRUEBA MEDICUS | MEDICUS           |
|                                                  | Productos         Buscar producto       Cód.barras o troquel       Cautidad:       1                                                                                                    |                   |
|                                                  | Producto: DIVA <u>computec.x</u> 28, Elea                                                                                                    | Preser ev 😁 📻     |
|                                                  | Validar 🛛 🔞 Cancelar/Limpiar                                                                                                    |                   |
|                                                  | MEDICUS                                                                                                    | 🖌 🕐 Salir 7:10 PM |

Luego al presionar el botón "AGREGAR" el sistema agregara el producto a la validación

| 🔒 Mis Validac                | iones            | × 🛨                        |                                                               |                                   |                  |                |                 |                |                |  |          |                    | 0 ×        |
|------------------------------|------------------|----------------------------|---------------------------------------------------------------|-----------------------------------|------------------|----------------|-----------------|----------------|----------------|--|----------|--------------------|------------|
| $\leftrightarrow \  \   G$   | A No seguro      | www.misvalidaci            | iones.com.ar/?dc=8496.2                                       | 87711503484                       |                  |                |                 |                |                |  | ☆        | e <mark>n</mark> 🗄 | <b>a</b> : |
|                              |                  |                            | Receta a validar                                              |                                   |                  |                |                 |                | ×              |  |          |                    |            |
| Gestión de                   | Validar          | Droguerias P A<br>Farmacia | Afiliado: AFILIADO PRI                                        |                                   |                  |                |                 |                |                |  |          |                    |            |
| Recetas                      | Receta           |                            | – Datos de la Receta<br>Nº receta:                            | fa: 0002 Fecha receta: 30/12/2020 |                  |                |                 |                |                |  | MEDICUS  |                    |            |
| Consulta Reposiciones<br>Web |                  |                            | Médico Prescriptor     Tipo matricula:     Nombre del médico: |                                   |                  | Nº ma          | atricula: 456   |                |                |  |          |                    |            |
|                              |                  |                            | Productos                                                     |                                   |                  |                |                 |                |                |  |          |                    |            |
|                              |                  |                            | Buscar producto                                               | Cód.barras/Troquel                | E Cód.barras o t | oquel          | Cantidad:       |                | Agregar        |  |          |                    |            |
| Contraction of the           |                  |                            | Descripcion                                                   | Elap                              | 1 100            | e1 410         | et 410 en       | argo Copertura |                |  |          |                    |            |
| 10 B.                        |                  |                            | Totales                                                       | 1000                              | 1                | <b>VI</b> (15) | \$1.419.44 \$0. | 00 \$1.419.44  |                |  |          |                    |            |
|                              |                  |                            |                                                               |                                   |                  |                |                 | Validar 🙆 Cat  | ncelar/Limpiar |  | <b>T</b> | Preser             |            |
| nicio                        | 🔀 Validar Receta |                            |                                                               |                                   |                  |                |                 |                | MEDICUS        |  | ~        | () Salir           | 7:15 PM    |

Luego el sistema validara los productos dando como resultado un cupón de validación que se deberá adjuntar a la receta.

| 🛞 Mis Validaci                         | iones             | × +                                                                                                    |                                                                                                    |                 |          |                    |            |         |            |              |            |    |   |          |        | x  |
|----------------------------------------|-------------------|----------------------------------------------------------------------------------------------------|----------------------------------------------------------------------------------------------------|-----------------|----------|--------------------|------------|---------|------------|--------------|------------|----|---|----------|--------|----|
| $\ \ \leftarrow \ \ \rightarrow \ \ G$ | A No seguro       | www.misvalidad                                                                                                    | iones.com.ar/?dc=                                                                                                    | 3496.2877115034 | 184      |                    |            |         |            |              |            |    | ☆ | 🍋 🗄      |        | Б  |
| Gestión de<br>Recetas                  | Validar<br>Receta | Droguerias<br>Farmacia                                                                                                    | Planes VDM<br>Consulta                                                                                                    |                 |          |                    |            |         |            |              |            |    |   |          |        | 1  |
| Consulta<br>Web                        | Reposiciones      | Cupó<br>Mis'val<br>Curr ci<br>Conven<br>Plan: Al<br>Código<br>Fecha V<br>Afiliado<br>Nec: 99<br>Nec: 99<br>No: ecc<br>Nocume<br>Not Reci | Cupient execta Control of the sector of the sector of the |                 |          |                    |            |         |            |              |            | ME |   |          |        |    |
|                                        |                   | Produc                                                                                                    | to Presentacion                                                                                                    | Laboratorio     | Cantidad | Pr.unitario        | Importe    | % cob.  | Imp.Cob.   | A cargo pac. | Repone     |    |   |          |        |    |
|                                        |                   | DIVA                                                                                                    | comp.rec.x 28                                                                                                    | Elea            | 1        | <b>\$1.</b> 419,44 | \$1.419,44 | 100.00% | \$1.419,44 | \$0,00       | х          |    |   |          |        |    |
|                                        |                   |                                                                                                    |                                                                                                    |                 | 1        |                    | \$1.419,44 |         | \$1.419,44 | \$0,00       |            |    |   |          |        |    |
|                                        |                   |                                                                                                    |                                                                                                    |                 |          |                    |            |         |            |              | 🖬 Imprimir |    | £ |          |        | 0  |
| 📥 Inicio                               | 💾 Validar Receta  |                                                                                                    |                                                                                                    |                 |          |                    |            |         |            | MEDICUS      |            |    | ~ | () Salir | 7:16 F | યત |

Luego de transcurrido el mes, deberán desde la OPCION "GESTION DE RECETAS" realizar el cierre de las recetas y presentar las mismas en las oficinas de Farm+.